Ξ

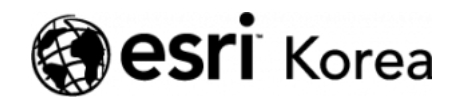

★ > [ArcGIS Online 하나로 끝내기] ①입문

## ÷≯

# [ArcGIS Online 하나로 끝내기] ①입문

★ 손세린 / 曲 2018년 2월 8일 / ■ ArcGIS 가이드 / ● 0 Comments

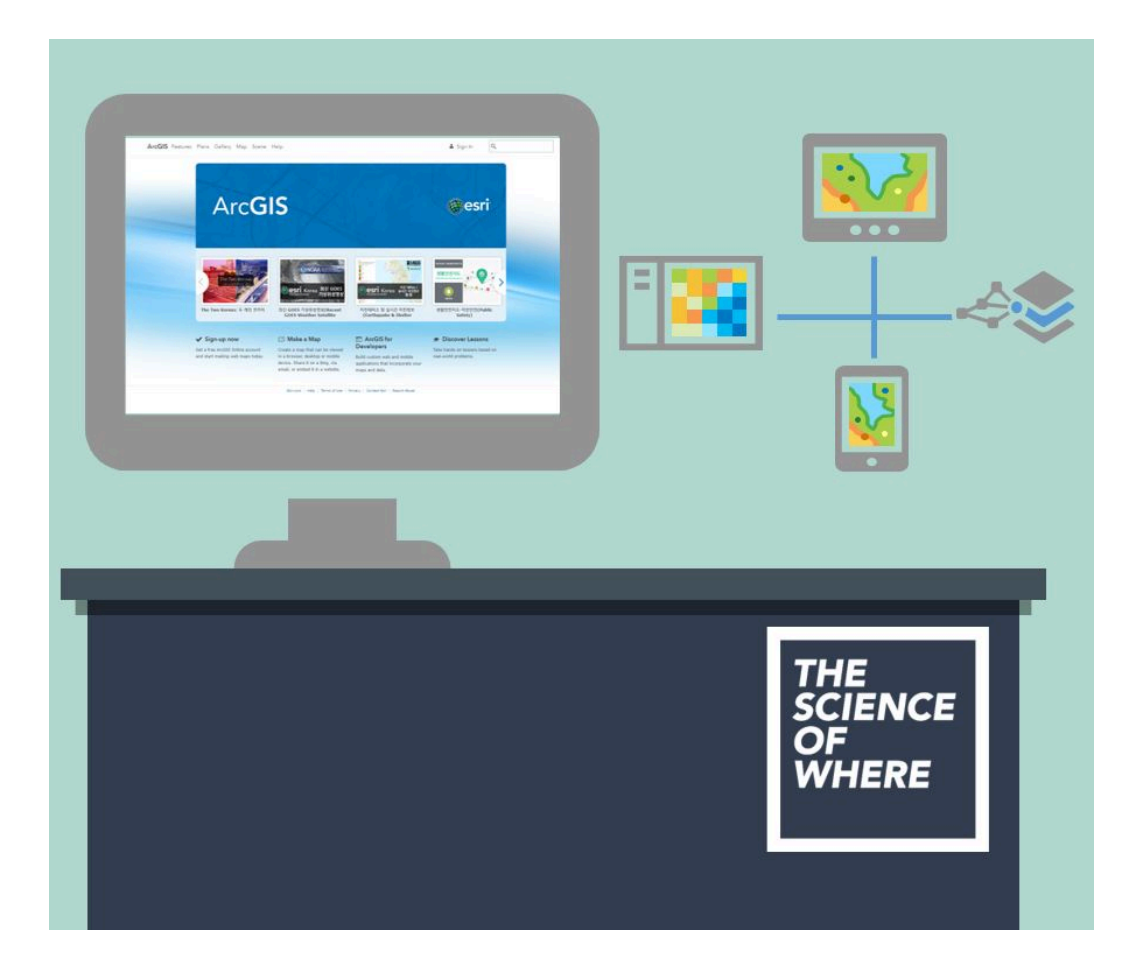

GIS가 어렵다는 생각을 한 번에 떨쳐드릴게요! ArcGIS Online은 지도와 앱을 제작하고 공유할 수 있는 협업 기반 클라우드 플랫폼으로 누구나 쉽게 GIS에 접 근할 수 있습니다. 과거 GIS가 데스크톱에서만 운영되었다면 ArcGIS Online은 쉽고 빠르게 언제든지 원하는 기기에서 사용할 수 있도록 도와주는 역할을 합니

다. 웹 브라우저에서 다양한 주제의 지도를 발견하고 분석해보세요. 여러분도 별 도의 소프트웨어 설치나 관리 없이 즉시 사용 가능한 멋진 맵을 만들 수 있답니 다. <sup>22</sup>

필요한 준비물은 ArcGIS Online계정! 자 그럼 함께 시작해 볼까요?

## [Training : Introducing ArcGIS Online]

☞ ArcGIS Online 사이트 탭 기본 구성

| 홈 갤러리 앱 씬        | 그룹 콘텐츠 기관         |                                                 | - Martin                     | • a |
|------------------|-------------------|-------------------------------------------------|------------------------------|-----|
|                  | Es                | ri Korea Marketing                              |                              |     |
|                  | 한국에스리 마케팅 기관 계정   |                                                 |                              |     |
|                  |                   | Earl.com   ArcGIS Marketplace   도움할   사용약관   개인 | 정보보로정책   Ean 에 운의하기   문제 리프트 |     |
| 1 2 3<br>홍 갤러리 맵 | 4 5 6<br>씬 그룹 콘텐츠 | 7<br>기관                                         |                              |     |

- 1. 홈(Home): 계정에 연결된 기관을 보여줍니다.
- 2. 갤러리(Gallery): 기관에서 제작한 맵이나 레이어, 씬, 앱 등을 열람할 수 있 습니다.(단, 공유 설정 – 기관 공개로 된 콘텐츠만 보여집니다.)
- 캡(Map): 이곳에서 자신만의 맵을 만들 수 있습니다. 검색 툴바를 이용해서 장소를 검색할 수 있으며 베이스맵을 설명하고 레이어를 추가할 수도 있습 니다. 생성된 맵은 웹 맵(Web Map) 형태로 저장하고 공유할 수 있습니다.
- 4. 씬(Scene): 3D 레이어를 시각화하고 수정할 수 있습니다. 장소 검색, 베이 스맵 설정은 물론 시간대에 따른 태양의 밝기도 조절 가능합니다. ArcGIS Pro에서 분석한 3D 씬 레이어를 추가해서 수정 및 시각화하고 웹 씬(Web Scene)으로 저장해서 공유해보세요.
- 5. 그룹(Group) : 내가 속한 그룹과 추천 그룹, 내 기관의 그룹을 확인할 수 있 으며 새로운 그룹을 생성할 수도 있습니다.
- 6. 콘텐츠(Content) : ArcGIS Online에서 제작한 콘텐츠가 저장된 곳입니다. 콘텐츠 종류에는 웹 맵, 피처 레이어(호스팅된), 웹 씬, 앱 등이 있습니다. 이 곳에서 내 콘텐츠 관리를 비롯하여 내 그룹 및 기관에서 공유된 콘텐츠를 관

리해보세요. 또한 Esri에서 제공하는 <u>생동감 있는 지도(Living Atlas of the</u> <u>World)</u>를 열람하고 활용할 수 있습니다.

- 7. 기관(Organization) : 연결된 기관과 기관 내에 속한 구성원을 확인할 수 있 습니다. 이곳에서 기관 내 구성원 및 라이선스를 관리 해보세요.
- 8. 앱(Apps): ArcGIS에 있는 200여가지가 넘는 애플리케이션 중 활용 빈도가 높으며 라이선스가 할당된 앱을 확인할 수 있습니다. 하나의 플랫폼에서 모 두 연동되며 실시간으로 데이터를 수집하거나 관리할 수 있습니다.
- ☞ 갤러리 둘러보기

| 갤러리                                                               | 15A 7 7 5m              |                     | AST ALL                                                                                                    |                                                                                                    |
|-------------------------------------------------------------------|-------------------------|---------------------|----------------------------------------------------------------------------------------------------|----------------------------------------------------------------------------------------------------|
| 내 기관의 추천 콘텐츠 Esri 추천 콘                                            | ·텐츠                     |                     |                                                                                                    |                                                                                                    |
| 생동감 있는 지도에서의                                                      | 추천 맵                    |                     | 정렬 기준                                                                                                    | : 인기순 🔹 🔳                                                                                                    |
| 법<br>보기<br>모두<br>이미지<br>네이스앱<br>시간대봉 법<br>인구 등게 및 생활 방식<br>경관     | Imagery with Metadata   | Imagery with Labels | Imagery Hybrid                                                                                                    | Construction of the second second sec |
| 해양<br>지구 관철<br>도시 제계<br>교통<br>정계 및 장소<br>스토리 앱<br>쯀리고<br>모두<br>세계 | Streets                 | Light Gray Canvas   | The second second secon | Ternstoon<br>Hariaa<br>Ferare<br>10<br>Dopographic                                                                                                    |
| 앱<br>웹 사이트 검색 또는 다음 웹 사이<br>트 방문 ArcGIS Marketplace               | State of bathing waters | OpenStreetMap       | Incarceration vs.<br>Education Spending -                                                                                                    | Terrain with Labels                                                                                                    |
|                                                                   |                         | « < <b>1</b> 2      | Education Spending -                                                                                                    |                                                                                                    |

- ArcGIS Online 갤러리에는 Esri가 제공하는 1000여개가 넘는 생동감 넘치 는 맵이 있습니다. 2D 웹 맵부터, 웹 매핑 애플리케이션까지 살펴보세요.
- Esri 추천 콘텐츠에서는 인구, 경관, 해양 교통 등 다양한 주제로 분류되어 있어 원하는 분야의 지도를 쉽게 찾을 수 있답니다.
- 특히 2D 웹 맵과, 3D 웹 씬은 뷰어에서 콘텐츠 수정 및 베이스맵 변경, 분석 이 가능해요.
- 갤러리에서 얻을 수 있는 맵 사례를 살펴 볼까요?

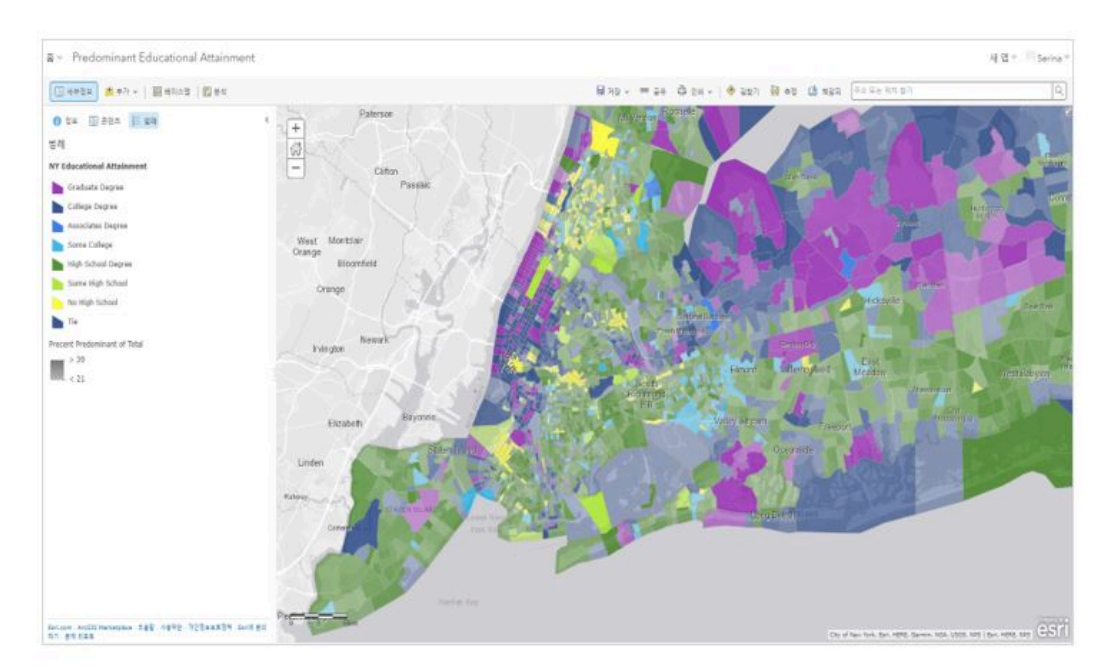

## <2D 웹 맵: 뉴욕의 카운티 별 교육 성취도를 나타낸 지도>

## (출처: Predominant Educational Attainment)

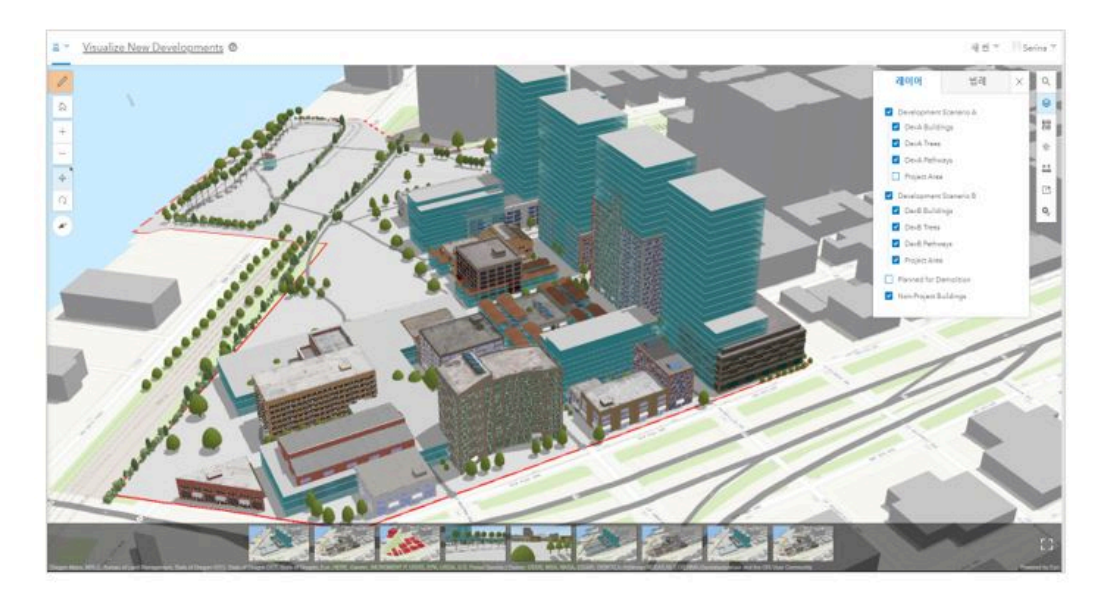

<3D 웹 씬: 새로운 개발 구역을 시각화한 3차원 지도>

(출처: <u>Visualize New Developmets</u>)

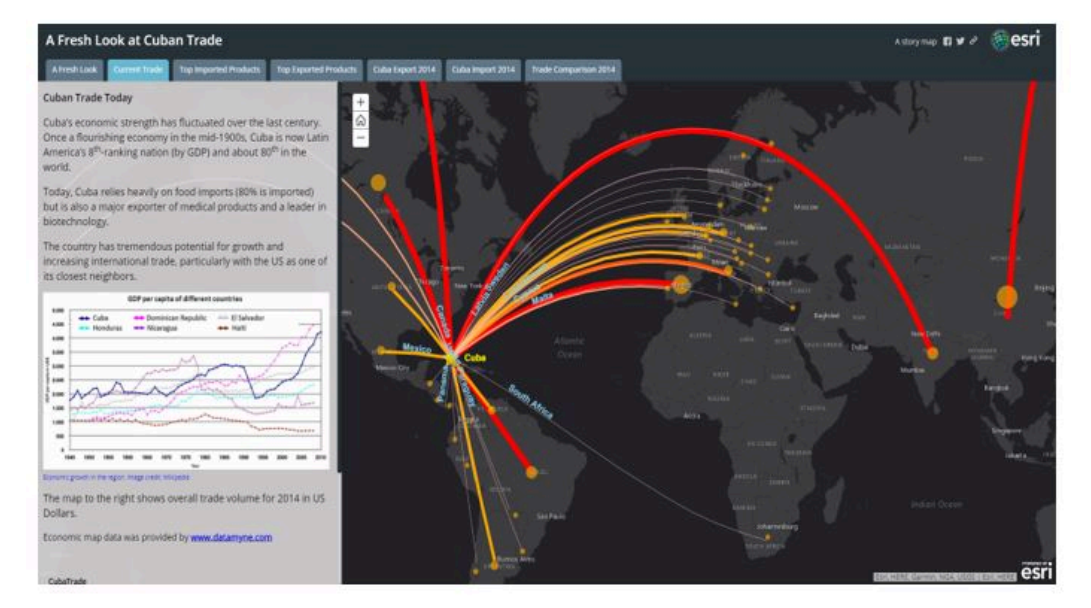

<웹 매핑 애플리케이션: 쿠바의 전 세계 수출입 무역을 주제로 한 스토리 맵>

(출처: A Fresh Look at Cuban Trade)

- 갤러리에 있는 2D 웹 맵(Web Map)은 맵 뷰어(Map Viewer)에서 열어 [저 장] -> [다른 이름으로 저장]을 통해 내 콘텐츠로 저장해서 활용할 수 있어요.
- 저장된 맵은 내 콘텐츠에서 자유롭게 베이스 맵을 변경할 수도 있고, 범례를 수정하거나 레이어를 추가할 수도 있답니다.

### ☞ 프리젠테이션 생성하기

 갤러리에서 저장한 웹 맵을 더욱 멋지게 보여줄 수 있는 간단한 프리젠테이 션을 제작해볼까요?

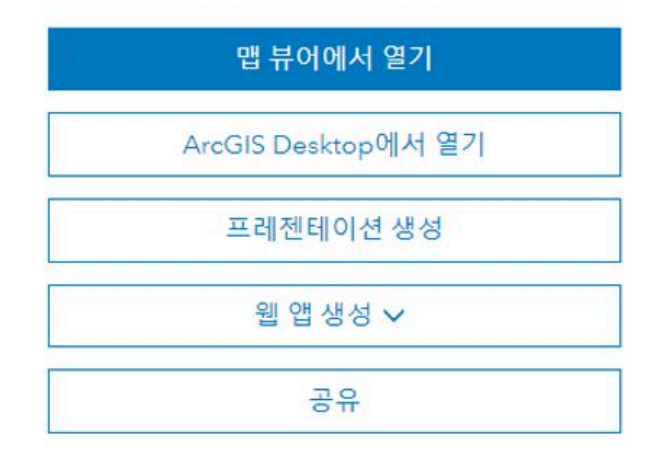

• [**콘텐츠]**에서 원하는 웹 맵을 클릭하고 [**프리젠테이션 생성]**을 선택합니다. 맵 뷰어 화면에서도 프리젠테이션 생성이 가능해요.

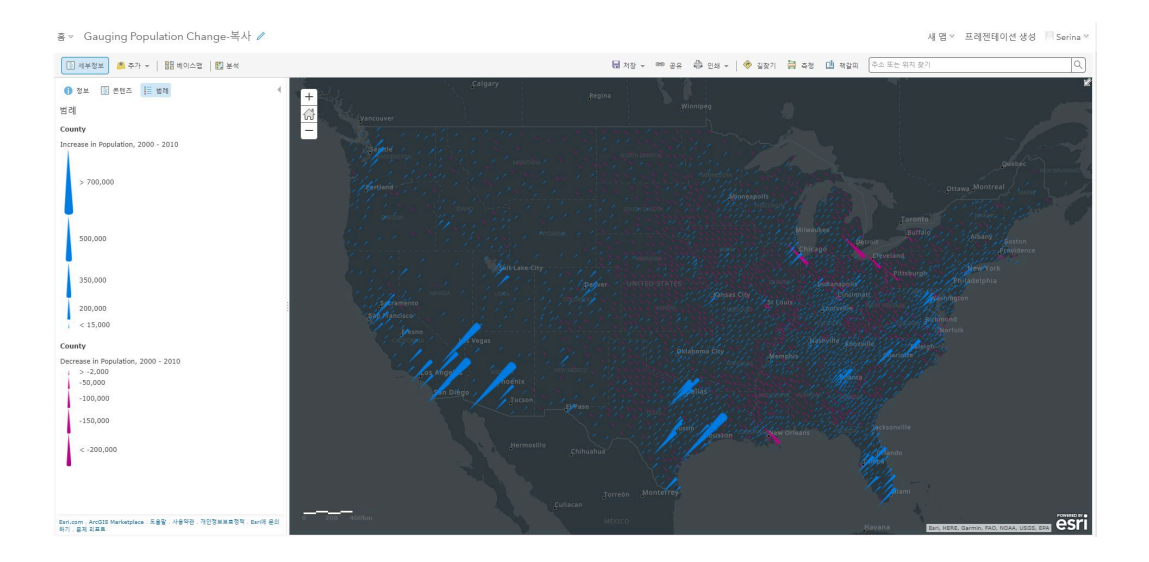

(출처: Gauging Population Change)

• [추가] 버튼을 눌러서 새 슬라이드를 추가 합니다.

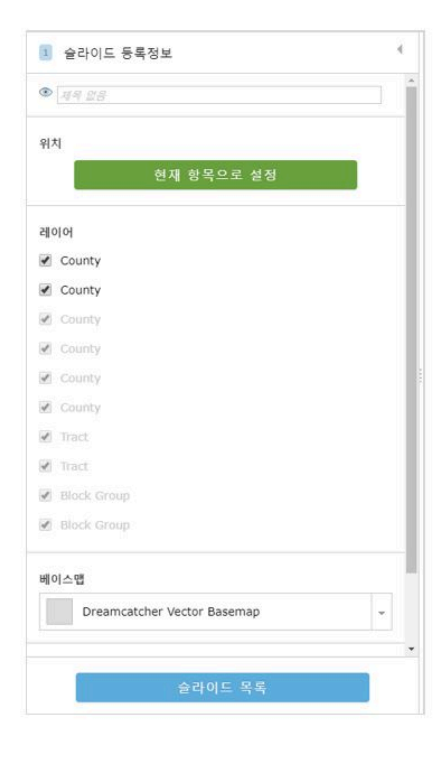

• 왼쪽 화면에 새롭게 생긴 슬라이드에 대한 등록 정보가 나타납니다.

| 현재 항목으로 설정 |            |
|------------|------------|
|            | 현재 항목으로 설정 |

 먼저 슬라이드 제목을 입력하고 프리젠테이션에서 보여줄 지도 위치를 설정 합니다. 위치를 조절한 이후 현재 항목으로 설정을 누르면 프리젠테이션에 서 지도를 보여줄 준비가 완료된 것이랍니다.

| 레이 | 이어          |  |
|----|-------------|--|
| 1  | County      |  |
| 1  | County      |  |
| 1  | County      |  |
| 4  | County      |  |
| 1  | County      |  |
| 4  | County      |  |
| 4  | Tract       |  |
| 4  | Tract       |  |
| 1  | Block Group |  |
| 2  | Black Crown |  |

 웹 맵의 콘텐츠가 여러 개의 레이어인 경우 레이어를 펼쳐서 보여주고 싶은 레이어만 체크할 수 있어요.

| 페이드립                 |   |
|----------------------|---|
| 지형                   | - |
| 팝업                   |   |
|                      |   |
| 맵을 클릭하여 데이터 팝업을 엽니다. |   |

 원하는 베이스맵을 설정하고 데이터 팝업 정보가 있는 경우 클릭 시 프리젠 테이션에서 데이터 속성 정보를 볼 수 있게 설정할 수 있어요.

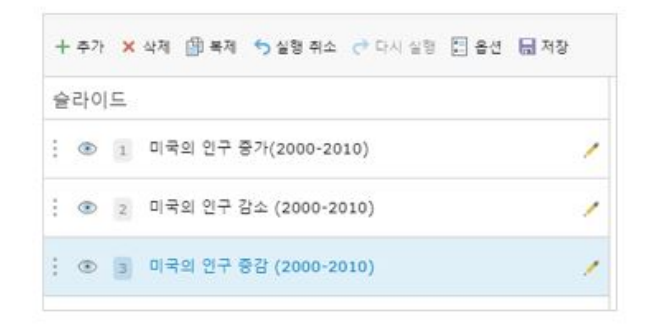

- 슬라이드 등록정보를 닫으면 만들어진 슬라이드 목록이 나타납니다. 눈 모
  양 아이콘을 클릭하면 선택한 슬라이드를 숨길 수 있어요.
- 다 만들어진 슬라이드는 [저장] 버튼을 눌러 저장하고 [재생] 버튼을 눌러 프 레젠테이션을 재생할 수 있어요.

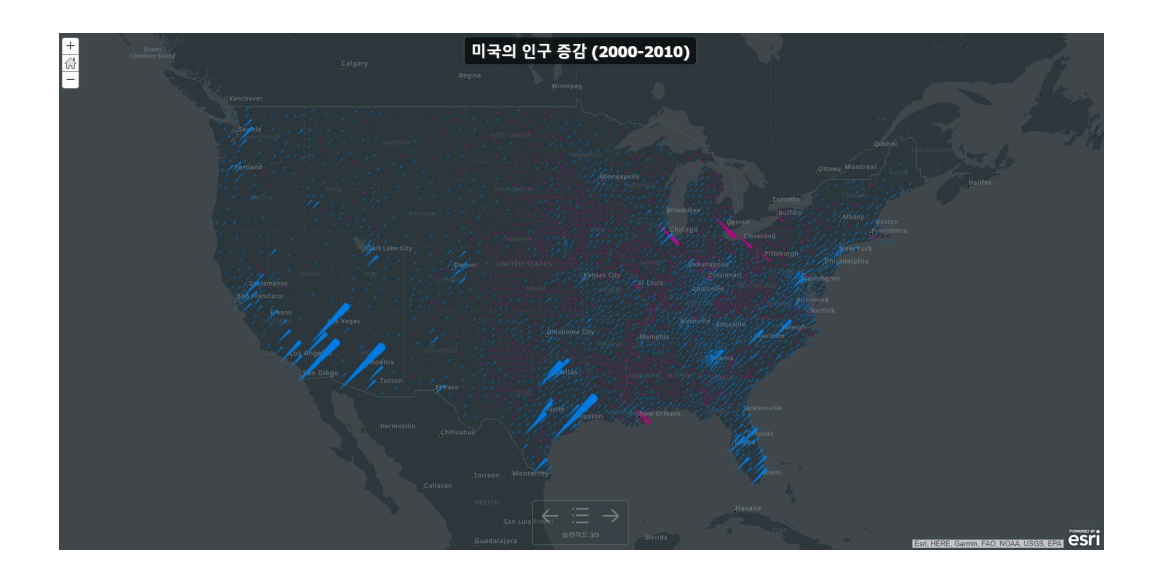

• 프리젠테이션을 재생하면 위와 같은 프리젠테이션 화면이 나타나고, 아래 바에서 특정 슬라이드로의 이동이 가능하답니다.

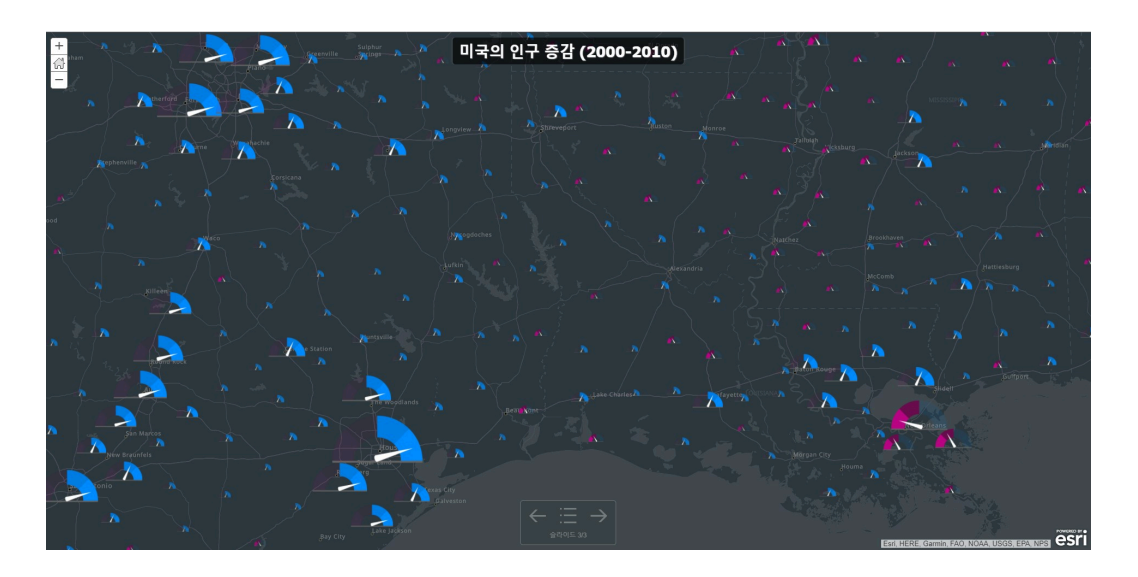

 프리젠테이션에서 지도를 확대하여 볼 수 있으며 데이터를 클릭하면 세부 정보를 팝업 창으로 확인 할 수도 있어요.

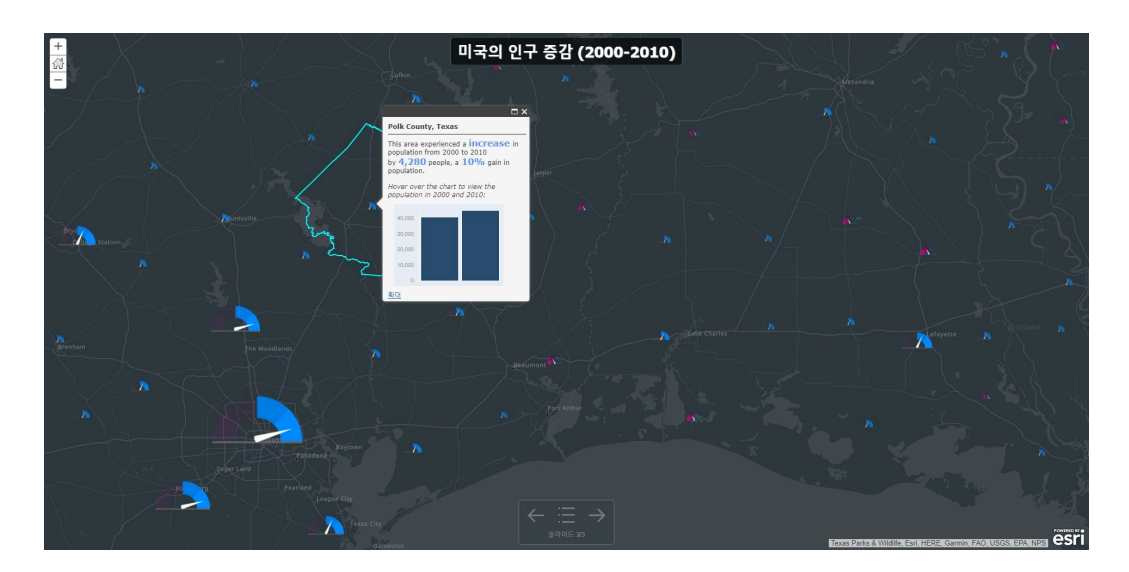

지금까지 ArcGIS Online 입문을 위한 기초 사이트 구성과 Esri에서 제공하는 웹 콘텐츠들을 살펴봤습니다. 어때요. 참 쉽죠? 한국에스리에서는 이번 콘텐츠를 시작으로 ArcGIS Online에 대한 최신 소식과 함께 다양한 활용 방

법을 소개하며 ArcGIS Online 활용을 도울 예정이니 많은 관심 가져주세요! 에스리 홈페이지에서 ArcGIS Online 무료 평가판 및 콘텐츠 제작이 가능하 니, 지금 바로 ArcGIS Online를 시작해볼까요?

<u>GIS</u>

**爰** <u>ArcGIS Online</u> 평가판 다운로드

[문의] <u>한국에스리</u> 02)2086-1960

ARCGIS ARCGIS GUIDE ARCGIS ONLINE

댓글남기기

김지은로(으로) 로그인 함. 로그아웃?

댓글

보내기

#### <u>GIS를 이해하기</u>

<u>GIS란?</u> <u>GIS 활용 방법</u> <u>GIS 활용 사례</u>

#### <u>회사소개</u>

(<u>주)한국에스리</u> <u>블로그</u> <u>오시는 길</u> <u>채용</u> 문의 사항

#### <u>기술지원 및 서비스</u>

<u>기술지원 시작하기</u> <u>기술지원 서비스</u> <u>기술지원 센터</u> <u>유지관리 프로그램</u> <u>전문 서비스</u> <u>수강신청</u>

#### <u>특별 프로그램</u>

<u>특별 프로그램</u> <u>비영리단체</u> 교육기관 재난대응 환경보호

#### <u>맵 및 리소스</u>

The ArcGIS Book Map Book Gallery Story Maps Gallery Maps We Love E360 Video Library GIS Dictionary

#### ASSIGN A MENU

한국에스리 | 대표: 윤리차드케이 | 주소: 서울특별시 강남구 테헤란로 87길 36 2005호 (삼성동, 도심공항타 워) | 이메일: info@esrikr.com | 개인정보관리책임자: 안정호 | admin@esrikr.com 유지관리문의: 02-2086-1950 | 제품구매문의: 02-2086-1960 | 제품기술지원: 080-850-0915 | 교육센 터: 02-2086-1980 | 대표전화: 02-2086-1900 | 사업자등록번호: 120-87-96816 Copyright© 2020 (주)한국에스리

한국에스리 홈페이지 내 모든 콘텐츠(사진, 이미지, 게시글 포함)에 대한 무단 복제 및 개작, 변형, 배포 행위는 원칙적으로 금지되며, 영리 목적으로 이용할 수 없습니다. 한국에스리 콘텐츠를 사용하고자 하시는 경우 mkt@esrikr.com으로 연락 부탁 드립니다.